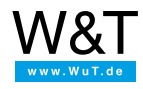

Applikation zum seriellen Com-Server:

# **S7 meets Com-Server**

Neben der administrativen Kommunikation (Programmdownload, Monitoring, etc.) mit der Steuerung, besteht häufig auch die Notwendigkeit aus dem laufenden Steuerungsprogramm heraus Informationen an ein serielles Gerät zu senden (z.B. Großdisplay) oder auch von dort zu empfangen (z.B. Waage). Sind diese Geräte über einen Com-Server in das Netzwerk integriert stellt sich die Frage:

Wie kann ich aus meinem S7-Prozeß über TCP/IP- oder auch UDP/IP-Ethernet kommunizieren?

Das nachfolgende, von Wellbrock Systemtechnik GmbH erstellte Beispiel, erläutert die Schritte innerhalb der S7-Projektierung, die notwendig sind um einen solchen Kommunikationskanal zu einem Com-Server aufzubauen und Daten auszutauschen.

## Die (wenigen) Einstellungen des Com-Servers

Sollte der Com-Server nicht bereits mit einer IP-Adresse und u.U. auch mit Subnetmask und Gateway in das Netzwerk integriert sein, muß dieses zunächst erfolgen. Die Konfiguration dieser Basisparameter kann der jedem Gerät beiliegenden Kurzanleitung entnommen werden.

Erfolgt die Verbindung über TCP/IP, müssen jetzt noch über den Telnetkonfigurationsport des Com-Servers (*telnet [IP-Adresse] 1111*) die seriellen Parameter Baudrate, Anzahl der Datenbits, Parität und Flußkontrolle konform zum angeschlossenen Gerät eingestellt werden. Details hierzu finden Sie im Referenzhandbuch.

Wird mit verbindungslosen UDP-Datagrammen gearbeitet werden, benötigt der Com-Server noch die IP-Adresse und UDP-Portnummer der Simatic-CP, an welche er vom seriellen Gerät empfangene Daten senden soll. Mit Hilfe der Telnetkonfiguration werden diese Parameter in folgendem Menüzweig eingestellt:

Setup Port 0 -> TCP/IP Mode -> UDP Client -> Server Port Setup Port 0 -> TCP/IP Mode -> UDP Client -> Server IP

## **Die S7 Konfiguration**

1.) Öffnen Sie ein vorhandenes oder neues S7-Projekt. Im Hardwaremanager fügen Sie den entsprechenden CP (bei einer S7-400 z.B. CP443-1) ein. WICHTIG: Die Bestellnummer muß exakt übereinstimmen!

| 1000                                                                                                    |                                                                                                    | Exercise 1 Standard |
|----------------------------------------------------------------------------------------------------|----------------------------------------------------------------------------------------------------|---------------------|
| IDIUR2     IDIUR2       1     PS 405 4A       2     CPU 412-1       X7     M9/QP       3     4       5     5       7     0       9     0       9     0       9     0       9     0       9     0       9     0       9     0       9     0       9     0       9     0       9     0       9     0       9     0       9     0       10     UR2       10     UR2       11     PS 405 4A       12     PS 405 4A       13     0       14     0       15     0       16     0       17     0       18     0       19     0       10     0       10     0 | Gedratchaften - Elbernet Schultstelle: (P.443-1 (R0/S3) X   Algemen Peranter X   Image: Comparison of the second second secon |                     |

2.) Für den CP eine passende IP-Adresse und Subnet-Mask vergeben (hier: 192.168.0.220 und 255.255.255.0) und mit einem vorhandenen Netz (hier Ethernet(1)) verbinden oder über die Taste "Neu..." neues Netzwerk benennen (nur den Namen vergeben, die S7-Subnet-ID sollte nicht verändert werden).

| Allgemein Param              | eter                             |                                                                                 |
|------------------------------|----------------------------------|---------------------------------------------------------------------------------|
| MAC-Adresse e                | instellen / IS <u>O</u> -Protoko | ll verwenden                                                                    |
| MAC- <u>A</u> dresse:        |                                  | Bei Anwahl eines Subnetzes werden die<br>nächsten freien Adressen vorgeschlagen |
| 🔽 IP- <u>P</u> rotokoll wird | l genutzt                        |                                                                                 |
| P-Adresse:                   | 192.168.0.220                    | Netzübergang                                                                    |
| Subnetz <u>m</u> aske:       | 255.255.255.0                    | Keinen Router verwenden                                                         |
|                              | ·                                | C Router verwenden                                                              |
|                              |                                  | Adresse: 192.168.0.220                                                          |
| <u>S</u> ubnetz:             |                                  |                                                                                 |
| nicht vernetzt               |                                  | Neu                                                                             |
| Ethernet[1]                  |                                  | Eigenschaften                                                                   |
|                              |                                  |                                                                                 |
|                              |                                  | <u>Löschen</u>                                                                  |
|                              |                                  |                                                                                 |
|                              |                                  |                                                                                 |

**3.)** Nachdem die Hardwarekonfiguration gespeichert und zur SPS übertragen wurde, kann im Simatic-Manager über einen Doppelklick auf das soeben verbundene Netzwerk (hier: Ethernet(1)) das Konfigurationstool "NetPro" gestartet werden.

| SIMATIC Manager - [BSP_COM                                                | 1D:\WuT\BSP_COM]                 |                     |
|---------------------------------------------------------------------------|----------------------------------|---------------------|
| 🎒 Datei Bearbeiten Einfügen Z                                             | ielsystem Ansicht Extras Fenster | Hilfe               |
|                                                                           |                                  | Kein Filter >       |
| E 20 BSP_COM<br>→ III SIMATIC 400(1)<br>→ III CPU 412-1<br>→ III CP 443-1 |                                  | Industrial Ethernet |

4.) Der Com-Server kann jetzt als "Andere Station" der Netzwerkkonfiguration hinzugefügt werden.

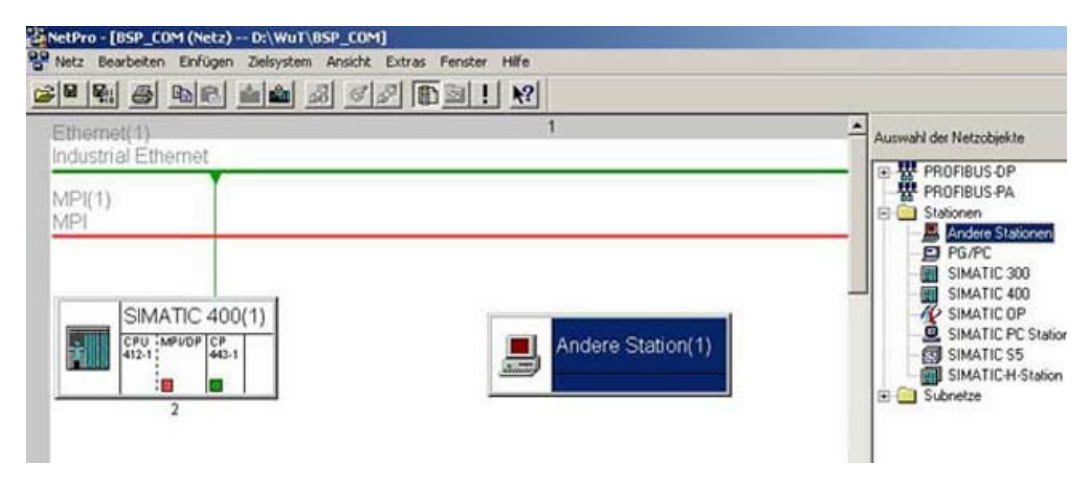

5.) Die "Andere Station" wird nun mit der rechten Maustaste angeklickt um die Objekteigenschaften einzustellen.

| Netz Bearbeiten Einfügen Zielsystem Ansicht Ex         | ras Fenster Hilfe                                   |   |
|--------------------------------------------------------|-----------------------------------------------------|---|
| • • • • • • • • • • • • • •                            |                                                     |   |
| Ethernet(1)<br>ndustrial Ethernet                      | 1                                                   |   |
| API(1)<br>API                                          |                                                     |   |
|                                                        |                                                     |   |
|                                                        |                                                     |   |
| SIMATIC 400(1)                                         |                                                     |   |
| SIMATIC 400(1)                                         | Andore Station(1)<br>Kopieren Ctrl+C                | • |
| SIMATIC 400(1)                                         | Andoro Station(1)<br>Kopieren Ctrl+C<br>Löschen Del |   |
| SIMATIC 400(1)<br>CPU MPI/DP CP<br>412-1<br>443-1<br>2 | Andore Station(1)<br>Kopieren Ctrl+C<br>Löschen Del | • |

6.) Unter der Karteikarte "Allgemein" kann nun ein eindeutiger Name für die Station vergeben werden (z.B. "WuT\_Com").

|                              | c station                  |           |         |
|------------------------------|----------------------------|-----------|---------|
| Allgemein   Schnittsti       | ellen                      |           |         |
| <u>N</u> ame:                | WuT_Com                    |           |         |
| Projektpfad:                 | \BSP_COM\Andere Station(1) |           |         |
| Speicherort<br>des Projekts: | D:\WuT\BSP_COM             |           |         |
| <u>A</u> utor:               |                            |           |         |
| Erstellt am:                 | 22.04.2003 13:31:22        |           |         |
| Zuletzt geändert am:         | 22.04.2003 13:31:22        |           |         |
| <u>K</u> ommentar:           |                            |           |         |
|                              |                            |           |         |
|                              |                            |           |         |
|                              |                            |           | <u></u> |
| ОК                           |                            | Abbrechen | Hilfe   |

| Name | Тур            | Adresse         | Subnetz |
|------|----------------|-----------------|---------|
|      | Tun: Dad Ella- | Typauswani      |         |
|      | MPI<br>PROFIBU | JS              |         |
|      | PTP            |                 |         |
|      |                |                 |         |
| Neu  | ]              |                 | Löschen |
|      | OK A           | Abbrechen Hilfe |         |
|      |                |                 |         |

**8.)** Nun muß die MAC-Adresse exakt wie auf dem Com-Server aufgedruckt eingetragen werden. Die IP-Adresse und Subnet-Mask muß ebenfalls genau mit der Com-Server Konfiguration übereinstimmen. Als letztes wird dasselbe Subnetz wie das des CPs ausgewählt und die Auswahl mit "OK" bestätigt.

| Allgemein Parar                          | neter                                               |                                                  |                                                   |
|------------------------------------------|-----------------------------------------------------|--------------------------------------------------|---------------------------------------------------|
| MAC-Adresse MAC-Adresse                  | einstellen / ISO-Protokoll ver<br>00-C0-3D-01-37-1D | rwenden                                          |                                                   |
| 🔽 IP-Protokoll wi                        | rd genutzt                                          |                                                  |                                                   |
| IP-Adresse:<br>Subnetzmaske:             | 192.168.0.230<br>255.255.255.0                      | Netzübergan<br>Keinen R<br>Router ve<br>Adresse: | g<br>outer verwenden<br>srwenden<br>192.168.0.230 |
| subnetz.<br>nicht vernetz<br>Ethernet(1) | t                                                   |                                                  | Neu                                               |
| E diomos (r)                             |                                                     |                                                  | Eigenschaften                                     |
|                                          |                                                     |                                                  | Löschen                                           |
|                                          |                                                     |                                                  |                                                   |

**9.)** Im Übersichtsbild von NetPro die CPU des SPS-Racks anklicken (hier: CPU 412-1) und in der nun sichtbaren Verbindungsliste unten links am Bildschirm auf eine leere Zeile doppelklicken.

| Lokale ID | Partner ID | Partner | Тур |
|-----------|------------|---------|-----|
| 6         |            |         | b.  |
|           |            |         |     |
|           |            |         |     |
|           | İ          | 1       |     |
|           |            |         |     |
|           |            | 1       | Ī   |

**10.)** Für die neue Verbindung nun den Verbindungspartner auswählen (hier: WuT\_Com) und den gewünschten Verbindungstyp (UDP oder TCP) auswählen. Anmerkung: Dies ist in der SPS die einzige Stelle, an der für UDP und TCP andere Einstellungen gestroffen werden müssen. Das gesamte Handling für UPD und TCP wird dann vom CP übernommen; die Auswertung kann über das Status-Wort des FC5 erfolgen.

| ue verbinau                                               | ng einfügen                                                                                                    |             |            |
|-----------------------------------------------------------|----------------------------------------------------------------------------------------------------|-------------|------------|
|                                                           | partner                                                                                                    |             |            |
|                                                           | ktuellen Projekt<br>BSP_COM<br>WuT_Com<br>(unspezifiziert)<br>Alle Broadcast-Teilne<br>Alle Multicast-Teilneh<br>nbekanntem Projekt | hmer<br>mer |            |
|                                                           |                                                                                                    |             |            |
| Projekt:                                                  | BSP_COM                                                                                                    |             | ₹ <u>‹</u> |
| Projekt:<br>Station:<br>Baugruppe:                        | BSP_COM<br>WuT_Com                                                                                                    |             | ₹          |
| Projekt:<br>Station:<br>Baugruppe:<br>Verbindung-         | BSP_COM<br>WuT_Com                                                                                                    |             | ₹ <u></u>  |
| Projekt:<br>Station:<br>Baugruppe:<br>Verbindung-<br>Lyp: | BSP_COM<br>WuT_Com                                                                                                    |             | <u> </u>   |

**11.)** Nach dem Klicken auf "OK" erscheint ein neues Fenster, in dem die Parameter der soeben erstellten Verbindung angezeigt werden. Auf der Karte "Allgemein" sind auf der rechten Seite die für das spätere SPS-Programm wichtigen Daten für die Anparametrierung des FC5 abzulesen (hier: ID=1; LADDR=0FFE).

| Lokaler Endp | punkt              | Bausteinparameter |
|--------------|--------------------|-------------------|
| ID (Hex):    | 0001 A050          |                   |
| Name:        | TCP-Verbindung-1   | w#16#0FFE LADDR   |
| Über CP:     | CP 443-1 - (R0/S3) |                   |
|              | Wegewahl           |                   |
| 🔽 Aktiver V  | 'erbindungsaufbau  |                   |
|              |                    |                   |
|              |                    |                   |

**12.)** Auf der Karte "Adressen" können die IP-Adressen verglichen werden und ggf. die Port-Nummern an die im Com-Server eingestellten Werte angepasst werden.

| 5 stehen zur                                                                                                   | Verfügung.<br>Partner |      |
|----------------------------------------------------------------------------------------------------|-----------------------|------|
| .220                                                                                                    | Partner               |      |
| And and a second second second second second second second second second second second second second second se | 192.168.0.23          | 30   |
|                                                                                                    | 2000                  |      |
|                                                                                                    |                       |      |
|                                                                                                    |                       |      |
|                                                                                                    |                       |      |
|                                                                                                    |                       | 2000 |

**13.)** Nach dem Abspeichern der Konfiguration und dem Laden in die SPS ist die Projektierung der Ethernet-Verbindung abgeschlossen.

| Netz       | Bear  | beiten        | Einfüg | en Zi | elsyste | em Ar | nsicht | E |
|------------|-------|---------------|--------|-------|---------|-------|--------|---|
| Ethe       | ernet | (1)<br>I Ethe | ernet  |       |         |       |        |   |
| MPI<br>MPI | (1)   |               |        |       |         |       |        |   |
|            |       |               |        |       |         |       |        |   |
|            |       | SIMA          | TIC 4  | 00(1  | )       |       |        | 1 |

**14.)** Für die Erstellung des SPS-Programms muß für den Datenversand an den Com-Server zunächst die Standard-Funktion "FC5" aus der "Simatic\_Net\_CP"-Bibliothek in das Projekt kopiert werden. Dies geschieht im "Simatic-Manager" über "Datei / Öffnen.. / Bibliotheken". Analog hierzu muß für den Datenempfang vom Com-Server die Standard-Funktion "FC6" verwendet werden.

| name                             | Ablageprad                                                          |
|----------------------------------|---------------------------------------------------------------------|
| SIMATIC_NET_CR                   | P C:\Siemens\Step7\S7libs\simation                                  |
| Standard Library<br>stdlibs (V2) | C:\Siemens\Step7\S7libs\StdLib30<br>C:\Siemens\Step7\S7libs\STDLIBS |
|                                  |                                                                     |
| wenderprojekte  <br>bliotheken:  | Markiert                                                            |

| SIMATIC_NET_CP C:\Sie                                    | mens\Step7\S7lib             | s\simaticn                             |
|----------------------------------------------------------|------------------------------|----------------------------------------|
| SIMATIC_NET_CP<br>Gr GT CP 300<br>Gr CP 400<br>Bausteine | 57 FB2<br>57 FC41<br>57 FC60 | 동국 FB3<br>동국 FC6<br>동국 FC42<br>6국 UDT1 |

16.) Für die zu sendenden Daten wird außerdem ein Datenbaustein benötigt (z.B. DB5).

| SIMATIC Manager - [BSP_COM                                                    | I D:\WuT\BSP_COM]                                     | ac Eepster Hilfe                   |                                                                         |                   |
|-------------------------------------------------------------------------------|-------------------------------------------------------|------------------------------------|-------------------------------------------------------------------------|-------------------|
|                                                                               |                                                       | en 🔠 🛅 💽 🛛 Kein Fil                | ter >                                                                   | 0 B               |
| E- A BSP_COM<br>È- M SIMATIC 400(1)<br>È- M CPU 412-1<br>↓ CPU 57 Programm(1) | Objektname<br>OB1<br>FC5                              | Symbolischer Name                  | Erstellsprache<br>AWL                                                   | Typ<br>Org<br>Fun |
| E + H ⊂ CP 443-1                                                              | Ausschneiden<br>Kopieren<br>Einfügen                  | Ctrl+X<br>Ctrl+C<br>Ctrl+V         | ſ                                                                       |                   |
|                                                                               | Neues Objekt ein<br>Zielsystem<br>Umverdrahten        | fügen 🕨                            | Organisationsbaustein<br>Funktionsbaustein<br>Funktion<br>Datenbaustein |                   |
|                                                                               | Bausteine vergle<br>Referenzdaten<br>Bausteinkonsiste | ichen<br>▶<br>nz prüfen            | Datentyp<br>Variablentabelle                                            |                   |
|                                                                               | Drucken<br>Objekteigenscha<br>Spezielle Objekte       | Ften Alt+Return<br>⊎igenschaften → |                                                                         |                   |

**17.)** Die Länge des Datenbausteins sowie das Datenformat sind von der jeweiligen Anwendung abhängig. Wichtig für das Beispielprojekt ist nur, dass der Baustein lang genug ist.

| 🔣 KOP/AWL  | /FUP - [DB5 BSP   | _COM\SIMATIC 400(1)    | \CPU 412-1]      |                                |
|------------|-------------------|------------------------|------------------|--------------------------------|
| 🕞 Datei Be | arbeiten Einfügen | Zielsystem Test Ansich | t Extras Fenster | Hilfe                          |
| 0 🖻 🔓      |                   |                        |                  |                                |
| Adresse    | Name              | Тур                    | Anfangswert      | Kommentar                      |
| 0.0        |                   | STRUCT                 |                  |                                |
| +0.0       | Send              | CHAR                   | 1.0              | vorläufige Platzhaltervariable |
| +1.0       | Sendl             | CHAR                   | 1.1              | vorläufige Platzhaltervariable |
| +2.0       | Send2             | CHAR                   | 1.0              | vorläufige Platzhaltervariable |
| +3.0       | Send3             | CHAR                   | 1.1              | vorläufige Platzhaltervariable |
| +4.0       | Send4             | CHAR                   | 1.00             | vorläufige Platzhaltervariable |
| +5.0       | Send5             | CHAR                   | 1.1              | vorläufige Platzhaltervariable |
| +6.0       | Send6             | CHAR                   | 1.0              | vorläufige Platzhaltervariable |
| +7.0       | Send7             | CHAR                   | 1.1              | vorläufige Platzhaltervariable |
| +8.0       | Send8             | CHAR                   | 1                | vorläufige Platzhaltervariable |
| =10.0      |                   | END_STRUCT             |                  |                                |

**18.)** In einem geeigneten Programmbaustein (hier: OB1) muß nun noch der FC5 aufgerufen werden. Wichtig ist dabei vor allem, dass die Parameter für ID und LADDR exakt wie in NetPro (s.o.) abzulesen eingegeben werde. Das Beispiel zeigt eine Anwendung für zyklisches Senden. Soll ereignisgesteuert gesendet werden, so sind statt der beiden Zeilen für "ständiges Schreiben" die beiden letzten Programmzeilen zu aktivieren.

| -                                                                     |                                                                       | 8 臣(                                                                                |                                                  |                                                                                                    |     |  |  |
|-----------------------------------------------------------------------|-----------------------------------------------------------------------|-------------------------------------------------------------------------------------|--------------------------------------------------|----------------------------------------------------------------------------------------------------|-----|--|--|
|                                                                       | 1000                                                                  |                                                                                     | Innak von: Umgebun                               | ngischniktsteile                                                                                                    |     |  |  |
| TEM                                                                   | Cese<br>ID                                                            |                                                                                     | TEMP                                             |                                                                                                    | _   |  |  |
|                                                                       |                                                                       |                                                                                     |                                                  |                                                                                                    |     |  |  |
| . :                                                                   | "Hain Pro                                                             | jram Sve                                                                            | p (Cycle)"                                       |                                                                                                    |     |  |  |
| ment                                                                  | tar:                                                                  |                                                                                     |                                                  |                                                                                                    |     |  |  |
| zuer                                                                  | k 1: Tite                                                             | 1:                                                                                  |                                                  |                                                                                                    |     |  |  |
| ment                                                                  | tar:                                                                  |                                                                                     |                                                  |                                                                                                    |     |  |  |
|                                                                       | CALL                                                                  | "AG_SEND                                                                            | n                                                |                                                                                                    | ]   |  |  |
|                                                                       | ACT                                                                   | :=H100.                                                                             | 0                                                | // 1=senden; 0=nicht senden                                                                                                    | I . |  |  |
| ID :=1<br>LADDE :=W#L6#FFE<br>SEND :=P#DB5.DBX0.0 BYTE 10<br>LFM :=10 |                                                                       |                                                                                     | // wie in NET-PRO angegeben                      | I .                                                                                                    |     |  |  |
|                                                                       |                                                                       | DEVO O EVITE 10                                                                     | // Wie in NEI-FRU angegeben                      | I .                                                                                                    |     |  |  |
|                                                                       |                                                                       | pororo priz 10                                                                      | // Lange in Bytes                                | I .                                                                                                    |     |  |  |
|                                                                       | DONE := M210.0                                                        |                                                                                     | D                                                | // Kennung: Senden Fertig                                                                                                    |     |  |  |
|                                                                       | DOME                                                                  |                                                                                     |                                                  | // Feblerkennung                                                                                                    |     |  |  |
|                                                                       | DONE<br>ERROR                                                         | :=H210.                                                                             | 1                                                | // ichicchemory                                                                                                    |     |  |  |
|                                                                       | DONE<br>ERROF<br>STATU                                                | :=H210.<br>S:=HV212                                                                 | 1                                                | // Statuswort senden (für genaue Fehlerbetrachtung, siehe Siemens-Handbuch)                                                                                            |     |  |  |
| 11                                                                    | DONE<br>ERROR<br>STATU<br>ständiges                                   | :=H210.<br>S:=HW212<br>schreib                                                      | 1<br>m:                                          | // Statuswort senden (für genaue Fehlerbetrachtung, siehe Siemens-Handbuch)                                                                                            |     |  |  |
| 11                                                                    | DONE<br>ERROF<br>STATU<br>standiges<br>UN<br>S                        | :=H210.<br>S:=HW212<br>schreib<br>M 100<br>M 100                                    | en:<br>.0<br>.0                                  | // Statuswort senden (für genaue Fehlerbetrachtung, siehe Siemens-Handbuch)<br>// M100.0 zum schreiben auf 1 setzen                                                    |     |  |  |
| 11                                                                    | DONE<br>ERROF<br>STATU<br>standiges<br>UN<br>S<br>alternati           | :=M210.<br>S:=MW212<br>schreib<br>M 100<br>M 100<br>V: einma                        | n:<br>.0<br>.0<br>liges schreiben                | // Statuswort senden (für genaue Fehlerbetrachtung, siehe Siemens-Handbuch)<br>// M100.0 zum schreiben auf 1 setzen<br>h (M100.0 muß dann vom Programm gesetzt werden) |     |  |  |
| 11                                                                    | DONE<br>ERROP<br>STATU<br>standiges<br>UN<br>S<br>alternati<br>U      | :=H210.<br>S:=HW212<br>schreib<br>M 100<br>M 100<br>V: einma<br>M 1                 | en:<br>.0<br>.0<br>liges schreiben<br>30.0       | // Statuswort senden (für genaue Fehlerbetrachtung, siehe Siemens-Handbuch)<br>// H100.0 zum schreiben auf 1 setzen<br>(H100.0 muß dann vom Programma gesetzt werden)  |     |  |  |
| 11                                                                    | DONE<br>ERROF<br>STATU<br>standiges<br>UN<br>S<br>alternati<br>U<br>R | :=M210.<br>S:=MV212<br>schreib<br>M 100<br>M 100<br>V: einma<br>M 1<br>M 1          | I<br>.0<br>.0<br>liges schreiben<br>30.0         | // Statuswort senden (für genaue Fehlerbetrachtung, siehe Siemens-Handbuch)<br>// M100.0 zum schreiben auf 1 setzen<br>h (M100.0 muß dann vom Programm gesetzt werden) |     |  |  |
| 11                                                                    | DONE<br>ERROF<br>STATU<br>standiges<br>UN<br>S<br>alternati<br>U<br>R | :=M210.<br>S:=MV212<br>schreib<br>M 100<br>M 100<br>V: einma<br>M 1<br>M 1          | en:<br>.0<br>.0<br>liges schreiben<br>20.0<br>.0 | // Statuswort senden (für genaue Fehlerbetrachtung, siehe Siemens-Handbuch)<br>// M100.0 zum schreiben auf 1 setzen<br>n (M100.0 muß dann vom Frogramm gesetzt werden) |     |  |  |
| 11 1111                                                               | DONE<br>ERROF<br>STATU<br>standiges<br>UN<br>S<br>alternati<br>U<br>R | :=M210.<br>S:=MW212<br>schreib<br>M 100<br>M 100<br>M 100<br>v: einma<br>M 1<br>M 1 | en:<br>.0<br>.0<br>liges schreiben<br>20.0       | // Statuswort senden (für genaue Fehlerbetrachtung, siehe Siemens-Handbuch)<br>// M100.0 zum schreiben auf 1 setzen<br>n (M100.0 muß dann vom Programm gesetzt werden) |     |  |  |
| 11                                                                    | DONE<br>ERROR<br>STATU<br>UN<br>S<br>alternati<br>U<br>R              | :=H210.<br>S:=HV212<br>schreib<br>M 100<br>M 100<br>M 100<br>v: einma<br>M 1<br>M 1 | rn:<br>.0<br>.0<br>liges schreiben<br>00.0       | // Statuswort senden (für genaue Fehlerbetrachtung, siehe Siemens-Handbuch)<br>// H100.0 zum schreiben auf 1 setzen<br>A (M100.0 muß dann vom Programm gesetzt werden) |     |  |  |

Nach dem Übertragen aller Bausteine und Konfigurationen in die SPS ist die Kommunikation einsatzbereit. Das obige Beispiel sendet dann zyklisch die ersten 10 Byte aus DB5 an den Com-Server.

### ↓ Tabelle der Status- und Fehlerauswertung von FC

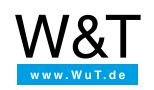

#### Wir sind gerne persönlich für Sie da:

Wiesemann & Theis GmbH Porschestr. 12 42279 Wuppertal Tel.: 0202/2680-110 (Mo-Fr. 8-17 Uhr) Fax: 0202/2680-265 info@wut.de

© Wiesemann & Theis GmbH, Irrtum und Änderungen vorbehalten: Da wir Fehler machen können, darf keine unserer Aussagen ungeprüft verwendet werden. Bitte melden Sie uns alle Ihnen bekannt gewordenen Irrtümer oder Missverständnisse, damit wir diese so schnell wie möglich erkennen und beseitigen können.

Datenschutz